## ハイパーサーバサービス コントロールパネル ログイン/ログアウト方法(管理者)

お手元に「FITWeb ハイパーサーバご利用開始のお知らせ」(以下「通知書」)をご用意ください。

■ログイン

| <ol> <li>ブラウザ(Microsoft Edge など)を起動します。</li> <li>通知書の「コントロールパネル情報」項目に記載されている「コントロールパネル URL」をブラウザのアドレス<br/>欄に入力します。</li> </ol> |                              |                                            |             |         |                                  |       |                |     |     |
|----------------------------------------------------------------------------------------------------|------------------------------|--------------------------------------------|-------------|---------|----------------------------------|-------|----------------|-----|-----|
| 前しいタン 新しいタン                                                                                                    | 1                            | × +                                        |             |         |                                  |       | <u> </u>       |     | ×   |
| $\leftarrow \rightarrow$                                                                                                    | CÂ                           | Q 検索または V                                  | Veb アドレスを入力 |         | 3                                | îo f≞ | Ē              |     |     |
|                                                                                                    |                              | 1000                                       |             | -       |                                  |       | and the second | -21 | A . |
|                                                                                                    |                              |                                            |             |         |                                  |       |                |     |     |
|                                                                                                    |                              |                                            |             |         |                                  |       |                |     |     |
| <ol> <li>2 ログイン<br/>通知書(<br/>「ログイ)</li> </ol>                                                                                 | ′画面が表示<br>の「コントロー<br>ン」ボタンをタ | されます。<br>-ルパネル情報」 <sup>1</sup><br>フリックします。 | 項目に記載されて    | ている「ユーザ | <sup>i</sup> 一名」と「ノ <sup>・</sup> | パスワード | 」を入っ           | カしま | す。  |
|                                                                                                    |                              |                                            |             |         |                                  |       |                |     |     |
|                                                                                                    |                              | FITWeb                                     | 7           |         |                                  |       |                |     |     |
|                                                                                                    |                              | ハイパ                                        | ーサーバ        |         | ۵×                               |       |                |     |     |
|                                                                                                    |                              |                                            |             |         |                                  |       |                |     |     |
|                                                                                                    |                              | ユーザ名                                       |             |         |                                  |       |                |     |     |
|                                                                                                    |                              |                                            |             |         |                                  |       |                |     |     |
|                                                                                                    |                              |                                            |             |         |                                  |       |                |     |     |
|                                                                                                    |                              |                                            |             |         |                                  |       |                |     |     |
|                                                                                                    |                              |                                            |             |         | Ø                                |       |                |     |     |
|                                                                                                    |                              |                                            |             |         |                                  |       |                |     |     |
|                                                                                                    |                              |                                            | ログイ         | >       |                                  |       |                |     |     |
|                                                                                                    |                              | ⑦ どのユ・                                     | ーザ名とパスワー    | ドを使用しま  | すか?                              |       |                |     |     |
|                                                                                                    |                              | 日 パスワ・                                     | - ドを忘れた場合   | •       |                                  |       |                |     |     |
|                                                                                                    |                              | Plesk                                      | Cookie ポリシー | _       |                                  |       |                |     |     |
|                                                                                                    |                              |                                            |             |         |                                  |       |                |     |     |
|                                                                                                    |                              |                                            |             |         |                                  |       |                |     |     |

③ メールなどの諸設定を行う為の「コントロールパネル」が表示されます。
 この画面が表示されていれば、ログインは成功です。
 メールアドレスの追加や変更、削除また転送の設定やメーリングリストなど全ての設定をこの画面で行います。

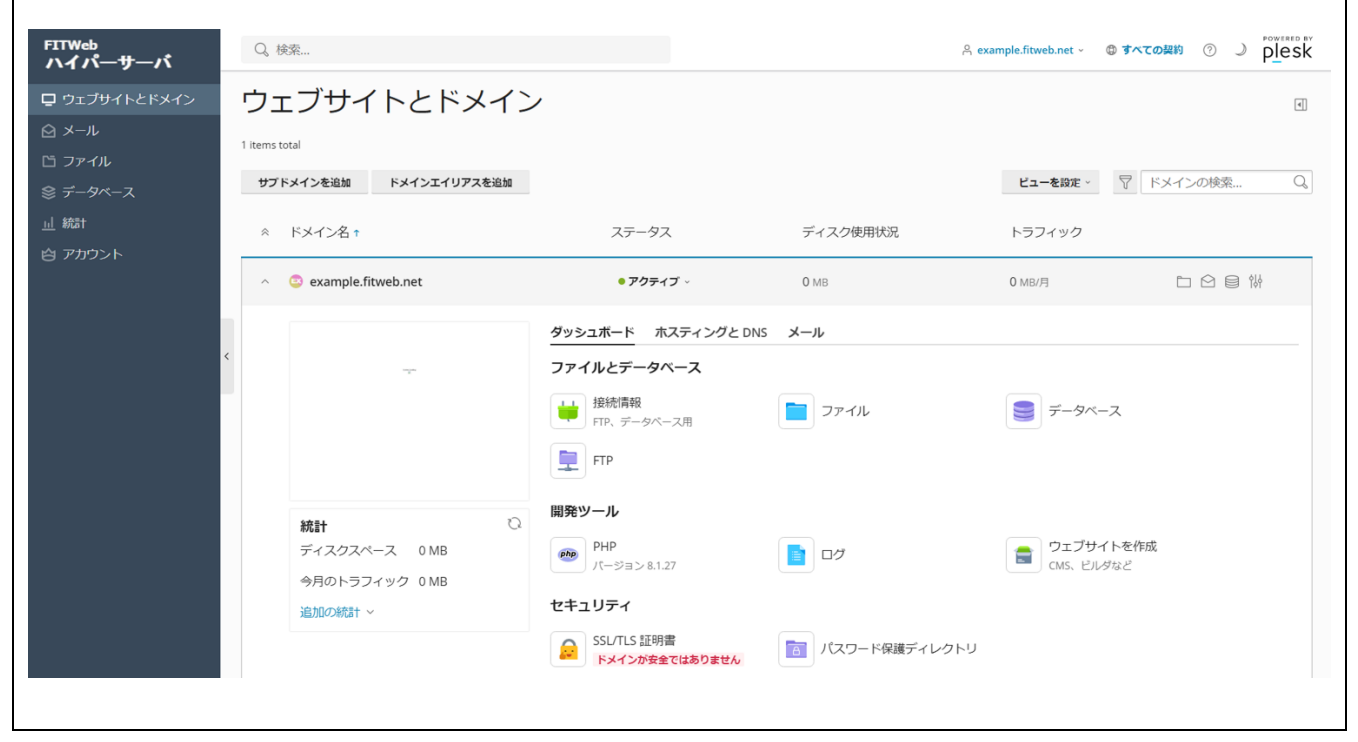

## ■ログアウト

| Ę | 「ログアウト」をクリックします<br><sup>Q 検索</sup><br>ウェブサイトとドメイン  | ナ。<br>/                                                                                                    |          | <ul> <li>A example.fitweb.net &gt; ● す/</li> <li>グ プロファイルを編集</li> <li>⊡ ログアウト</li> </ul> | へての疑約 ⑦ 』 Powered BY<br>Plesk |
|---|----------------------------------------------------|----------------------------------------------------------------------------------------------------|----------|------------------------------------------------------------------------------------------|-------------------------------|
|   | terns total<br>サプドメインを追加 ドメインエイリアスを追加<br>※ ドメインス * | 77-47                                                                                                    | ディスク使用状況 | ビューを設定 > 🖓                                                                               | ドメインの検索 Q                     |
|   | <ul> <li>co example.fitweb.net</li> </ul>          | • <b><i>P</i>077</b> ~                                                                                                    | 0 мв     | 0 MB/月                                                                                   |                               |
| < |                                                    | ダッシュボード     ホスティングと       ファイルとデータベース       ・       接続情報       FTP、データベース用       ・       ・       ・       ・       ・       ・       ・       ・       ・       ・       ・       ・       ・       ・       ・       ・       ・       ・       ・       ・       ・       ・       ・       ・       ・       ・       ・       ・       ・       ・       ・       ・       ・       ・       ・       ・       ・       ・       ・       ・       ・       ・       ・       ・       ・       ・       ・       ・       ・       ・       ・       ・       ・       ・       ・       ・       ・       ・       ・       ・       ・       < | DNS メール  | <b>■</b> データベース                                                                          |                               |

| ② ログアウトに成功すると、次の画面が表示されます。 |                       |     |  |  |  |
|----------------------------|-----------------------|-----|--|--|--|
|                            | FITWeb<br>ハイパーサーバ     | © ~ |  |  |  |
|                            | ユーザ名                  |     |  |  |  |
|                            | パスワード                 |     |  |  |  |
|                            |                       | Ø   |  |  |  |
|                            | ログイン                  |     |  |  |  |
|                            | ⑦ どのユーザ名とパスワードを使用しますか | ?   |  |  |  |
|                            | 合 パスワードを忘れた場合         |     |  |  |  |
|                            | ❻ Plesk の Cookie ポリシー |     |  |  |  |
|                            |                       |     |  |  |  |